Recently an issue has been brought to our attention regarding viewing patient data through Lifetime summary. For complete, accurate information, and the safety of your patients, please follow these steps when looking up data from previous visits:

\*

- 1) Select the appropriate patient from your patient list
- 2) Enter clinical review by selecting the review button on the right hand side of the screen.

3) Select other visits on the bottom right of the screen

|       | 13          | 143/50    | 97       | I + 0          |
|-------|-------------|-----------|----------|----------------|
|       | 10          | 126/50    | 98       | LAB            |
|       |             |           | 98       | Microbiology   |
|       |             |           | 97       | Blood Bank     |
|       | 10          | 120 /55   | 100      | Pathology      |
|       | 10          | 120/55    | 100      | Medications    |
|       |             |           |          | Imaging        |
| ult   | Reference   | Collect   | ion Тіме | Other Reports  |
| H     | Fasting 70- | Apr 15,   | 14 11:09 | Notes History  |
| Н     | Fasting 70- | Apr 15,   | 14 09:58 | Assessments    |
| Н     | Fasting 70- | Apr 157   | 14 09:02 | Other Menu     |
| Н     | Fasting 70- | Apr 15,   | 14 08 89 | Reconcile Meds |
| Н     | Fasting 70- | Apr 15,   | 14 07:10 | More Less      |
|       | . –         |           |          | Other Visits   |
| Order | Document [  | )ischarge | e Sign   | Return         |

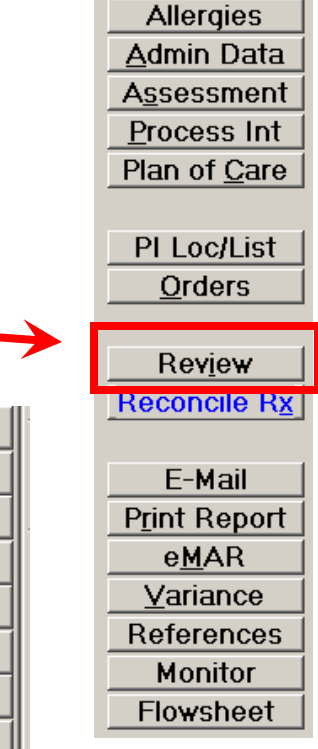

4) Select the grey box [All] to enter historical Data to all Previous hospital visits.

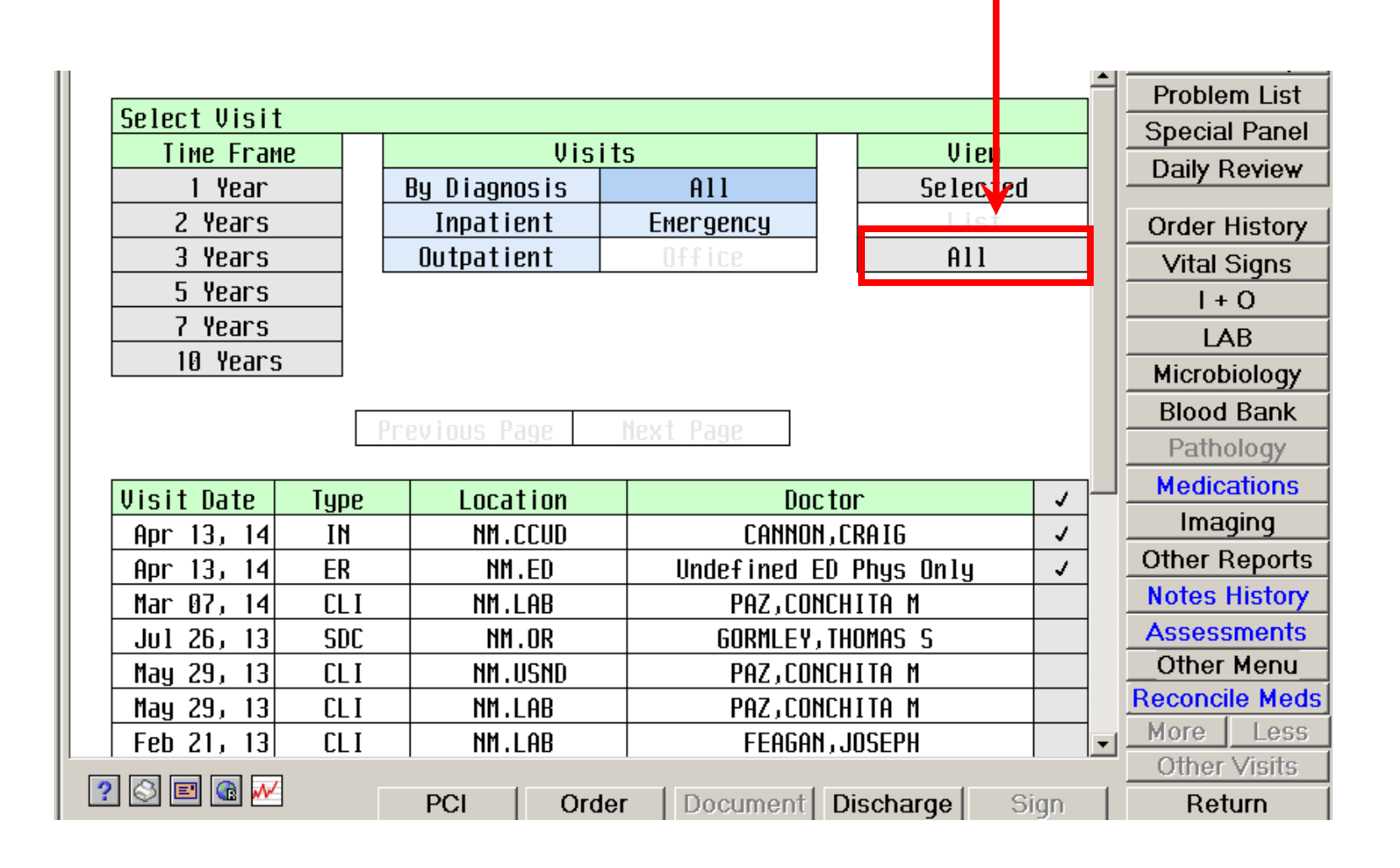

By selecting [All] will bring up all historical data for that patient. Select the appropriate section to review data.

Once data review is complete to return to current visit to place orders reselect Other visits in the bottom right of the review screen.

NM.LAB

All the visits will be checked. Select the top grey check box to deselect all visits then select the current visit and click on the grey box [Selected].

| is is its its its its its its its its it                   | its                                                                                      | View                                                         |           |  |
|------------------------------------------------------------|------------------------------------------------------------------------------------------|--------------------------------------------------------------|-----------|--|
| N Step                                                     | A11                                                                                      | Selected                                                     | d         |  |
|                                                            | Emergency                                                                                | List                                                         |           |  |
| <b>۲</b> ۲                                                 | D 1 1 C e                                                                                | A11                                                          |           |  |
|                                                            |                                                                                          |                                                              |           |  |
|                                                            |                                                                                          |                                                              |           |  |
|                                                            |                                                                                          |                                                              |           |  |
|                                                            |                                                                                          |                                                              |           |  |
|                                                            |                                                                                          |                                                              |           |  |
| evious Page                                                | Next Page                                                                                | Sten                                                         |           |  |
| evious Page                                                | Next Page                                                                                | Step                                                         |           |  |
| Prious Page                                                | Next Page                                                                                | Step<br>r 1                                                  | ~         |  |
| Location                                                   | Next Page                                                                                | Step                                                         | < <       |  |
| Location<br>NM.CCUD<br>NM.ED                               | Next Page<br>Docto<br>CANNON,C<br>Undefined ED                                           | Step<br>r 1<br>RAIG<br>Phys Only                             | < <       |  |
| Location<br>NM.CCUD<br>NM.ED<br>NM.LAB                     | Next Page<br>Docto<br>CANNON,C<br>Undefined ED<br>PAZ,CONCH                              | Step<br>r 1<br>RAIG<br>Phys Only<br>ITA M                    | < < <     |  |
| Location<br>NM.CCUD<br>NM.ED<br>NM.LAB<br>NM.OR            | Next Page<br>Doctor<br>CANNON,CI<br>Undefined ED<br>PAZ,CONCH<br>GORMLEY,TH              | Step<br>AIG<br>Phys Only<br>ITA M<br>DMAS S                  | < < < <   |  |
| Location<br>NM.CCUD<br>NM.ED<br>NM.LAB<br>NM.OR<br>NM.USND | Next Page<br>Doctor<br>CANNON,CI<br>Undefined ED<br>PAZ,CONCH<br>GORMLEY,TH<br>PAZ,CONCH | Step<br>r 1<br>RAIG<br>Phys Only<br>ITA M<br>DMAS S<br>ITA M | < < < < < |  |

FEAGAN, JOSEPH

✓.

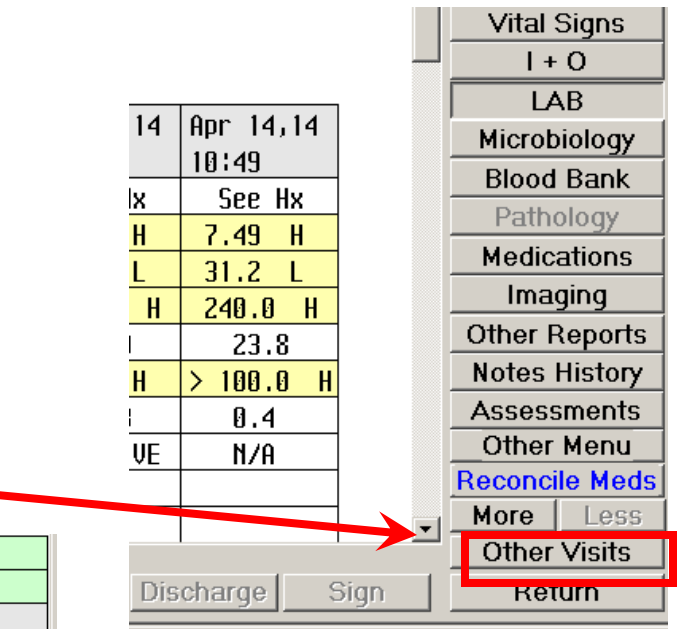

NOTE. If in all visits or wrong account date the order option will be disabled. Review and reselect appropriate visit.

## **LANGUAGE ACCESS DOCUMENTATION IN**

### **MEDITECH**

Appropriate communication is very important for safe and compassionate care.

#### **Documentation method #1: Patient Notes**

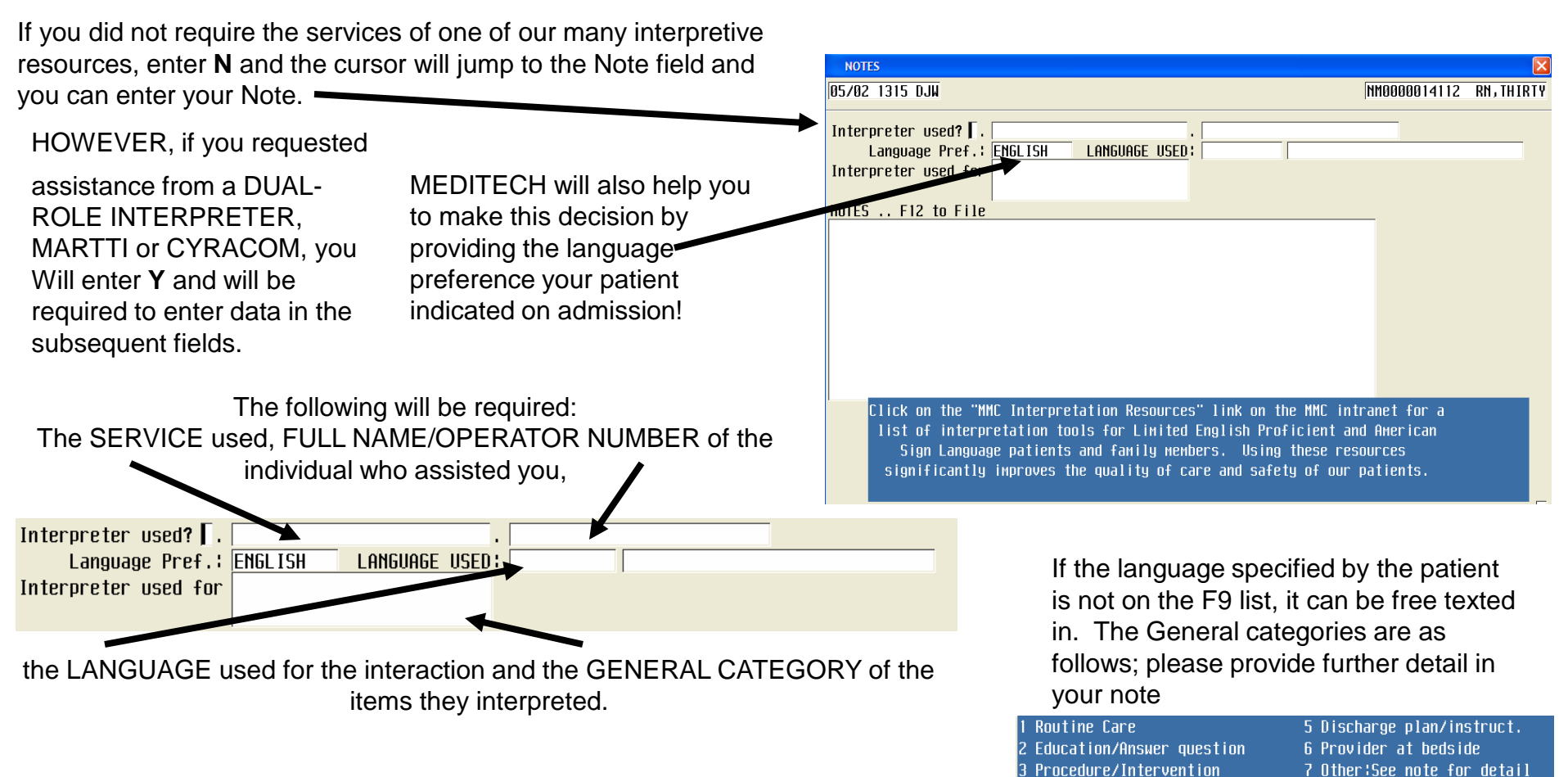

Consents

#### Documentation method #2: Language Access Linking

For interventions you complete using an interpreter that have existing documentation screens follow these steps:

In PROCESS INTERVENTIONS select the intervention you wish to document as well as the LANGUAGE ACCESS DETAILS intervention (SHIFT+Rt CTRL will checkmark the highlighted intervention).

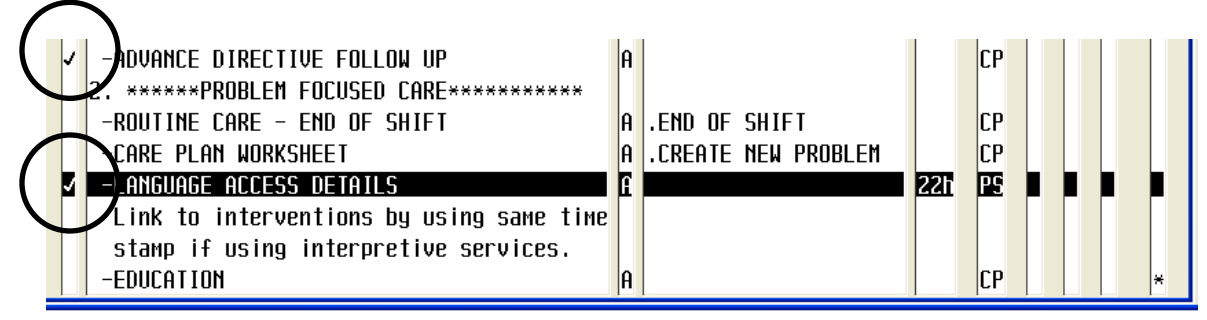

Doing this will apply the same timestamp to both interventions showing that they were done simultaneously (pressing SHIFT+Rt CTRL again after documenting will remove the checkmarks). The fields in the LANGUAGE ACCESS DETAILS intervention are the same as those in the Patient Notes and will require those same details.

| TRANSLATOR L                          | JSED                           |                                    |                   |              |            |
|---------------------------------------|--------------------------------|------------------------------------|-------------------|--------------|------------|
| 05/02 1323 D                          | JM .                           |                                    |                   | NM0000014112 | RN, THIRTY |
| Languag                               | je Pref.:  ENGL<br>.  <br>Inte | ISH LANGUAGE                       | USED:             |              |            |
| <mark>Press F9 a</mark><br>not availa | nd select fro<br>ble, enter us | M list. If correc<br>ing free text | t language option |              |            |
| ARA                                   | Arabic                         | JAP                                | Japanese          |              |            |
| CHI                                   | Chinese                        | KOR                                | Korean            |              |            |
| ENGL ISH                              | English                        | POR                                | Portuguese        |              |            |
| FRE                                   | French                         | RUS                                | Russ i an         |              |            |
| GER                                   | Gerмan                         | SPA                                | Span i sh         |              | . [        |

# Smoking Cessation: Admission History

For additional information please contact Deirdre Jensen ext. 5346

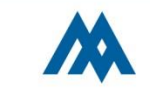

Smoking screening assessment must be completed on admission. If the patient is unresponsive, and no family is present, a follow-up assessment must be completed in the first 3 days of admission and as soon as possible once the patient regains consciousness or family presents.

| WIRCOCSNM (NMLCSND/NMD.TEST.MIS/15/COCSNM) - Wrigh | it,Dana J                  | *** TEST *** |                |                |       |           | x               |  |
|----------------------------------------------------|----------------------------|--------------|----------------|----------------|-------|-----------|-----------------|--|
| Process Interventions                              |                            |              |                |                |       |           |                 |  |
| Current Date/Time DJW Int: 0/ of 68                |                            |              |                |                |       |           |                 |  |
| DN Document Document Validation                    | <u>P</u> atient            | Process      | <u>A</u> dd    | <u>O</u> rder  | ≥More | 9         | ?               |  |
| Interv's <u>N</u> ow <u>R</u> outine               | <u>N</u> otes              | <u>M</u> eds | <u>I</u> nterv | <u>D</u> etail |       |           | 8               |  |
|                                                    |                            |              |                | 10000000       | 2530  |           | <b>B</b>        |  |
| 193716 1516 UJW                                    |                            |              |                | INMAAAAAA      | 2579  | KU' HIKIA | 3               |  |
| Swoking status for patients 12 years old           | t or older'                |              |                | ¥              |       |           | *               |  |
| Patient unable to respond AR refused to            | י ישטוט וט נ<br>ארכה חחחהו | sмent: [*    |                |                |       |           | ✓ <sub>Ru</sub> |  |
| Unable to respond or refus                         | sal reason:                |              |                | *              |       |           | -               |  |
| · ·                                                |                            |              |                |                |       |           |                 |  |
| Have you ever used tobacco products?               | ×                          |              |                |                |       |           |                 |  |
| Tobacco/Nicotine use in the past 30 day            | 4s? 🕌                      |              |                |                |       |           |                 |  |
| If quit, date qu                                   | it:                        |              |                | _              |       |           | <b>+</b>        |  |
| lype of tobacco used in past 30 day                | JS¦                        |              |                | ×              |       |           |                 |  |
| Amount cmaked per d                                |                            |              |                |                |       |           | Ŧ               |  |
|                                                    | 19'                        |              |                | ^              |       |           |                 |  |
|                                                    |                            |              |                |                |       |           |                 |  |
| 1 Current EVERY day smoker                         | 5 Smoker                   | current s    | status UN      | IK             |       |           |                 |  |
| 2 Current SOME day smoker                          | 6 Unknow                   | ın if ever   | smoked         |                |       |           |                 |  |
| 3 Former smoker                                    | 7 Heavy                    | tobacco se   | 10ker          |                |       |           |                 |  |
| 4 Never smoker                                     | 8 Light                    | tobacco si   | ioker          |                |       |           |                 |  |
|                                                    |                            |              |                |                |       |           |                 |  |
|                                                    |                            |              |                |                |       |           |                 |  |
|                                                    |                            |              |                |                |       |           |                 |  |
|                                                    |                            |              |                |                |       | •         |                 |  |

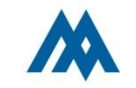

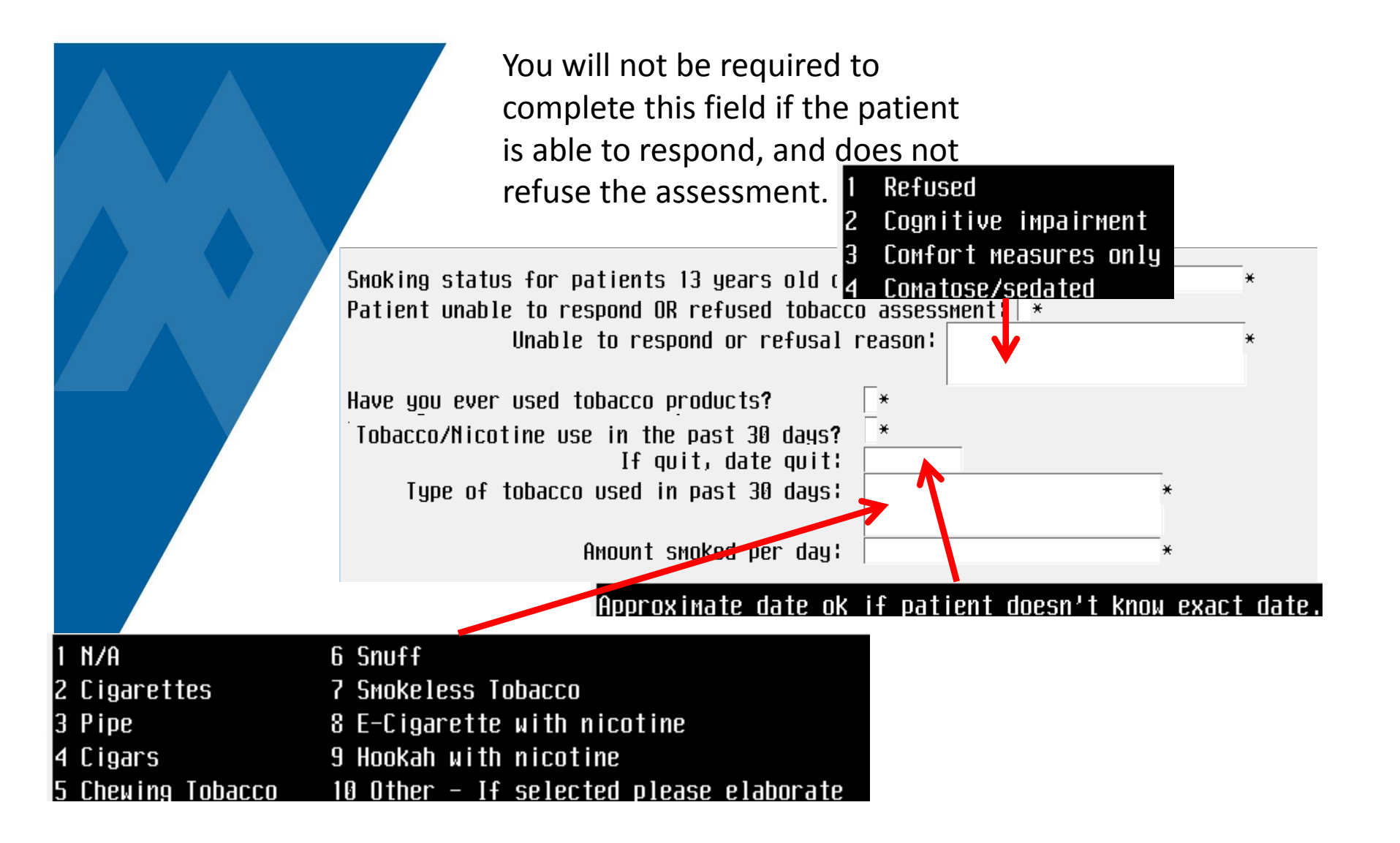

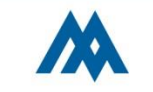

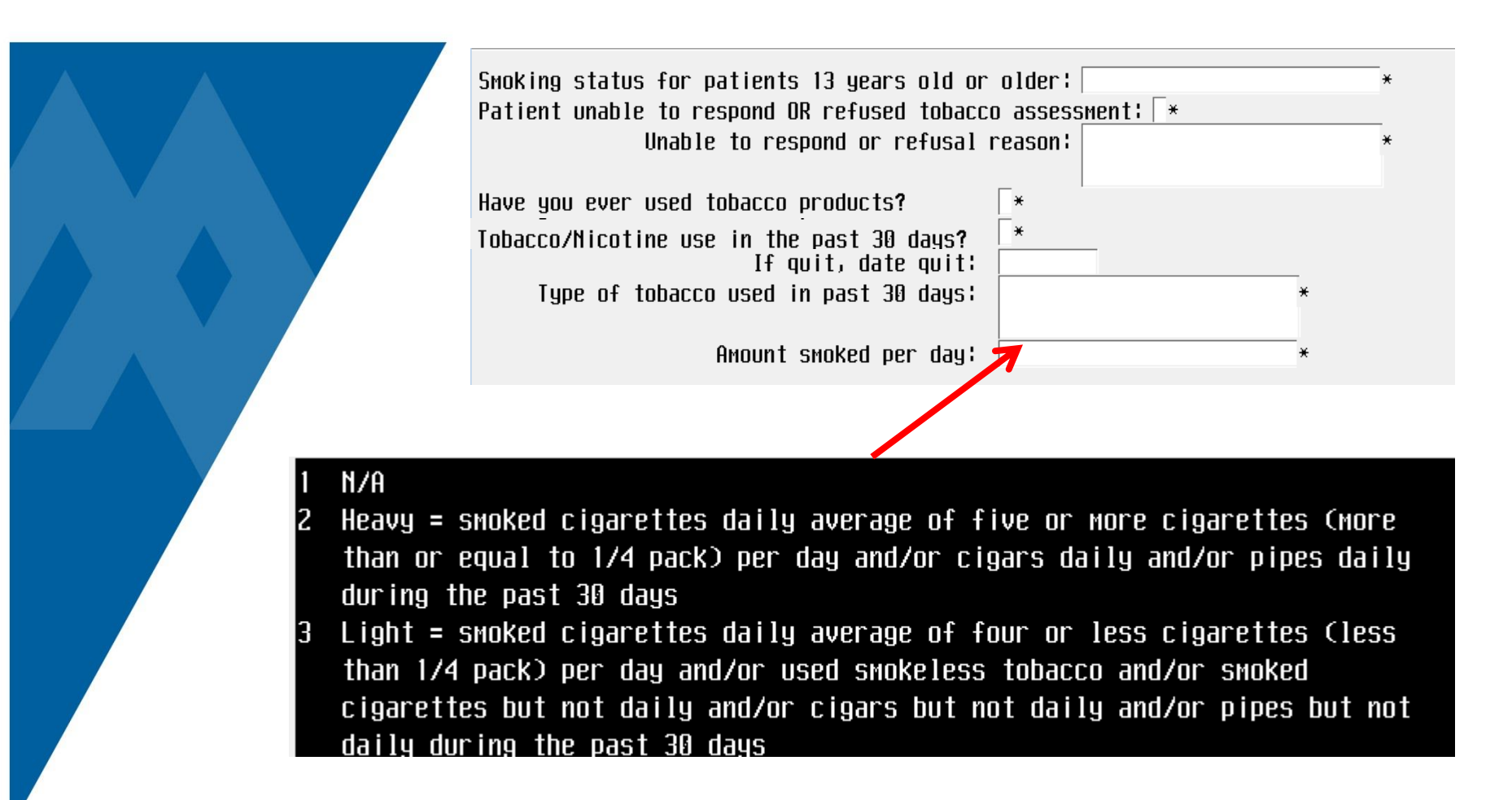

These responses are standardized by CMS and must be completed based on the amount of tobacco used by the patient. Please do not ask if they are a "Heavy or Light" smoker; instead ask "How many cigarettes do you smoke per day?" etc. and choose accordingly.

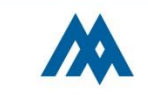

# If the smoking assessment cannot be completed at admission, an additional intervention will be added to the Process Intervention

This assessment is identical to the admission assessment and will only be added if the original is not completed.

list.

| INUR.COCSNM (NMLCSND/NMD.TEST.MIS/15/COCSNM) - Wright, Dana J *** TEST *** |                      |          |
|----------------------------------------------------------------------------|----------------------|----------|
| Process Interventions                                                      |                      | <b>•</b> |
| Current Date/Time DJW                                                      | Int: 0⁄ of 65        | i 🗙      |
| Document Document Validation Patient Process Add                           | <u>O</u> rder ≥More  | ?        |
| <u>Interv's Now Routine Notes M</u> eds Interv                             | <u>D</u> etail       | <b>M</b> |
| Patient NM0000002579 RN, THIRTY Status ADM                                 | IN Room NM.0303      | ) 📑      |
| Attend Dr. NHDTRUU DEL TEET RUUELETON Admit 12/0                           | Edd Rod 1            | 77       |
| Start Date 02/16/15 at 1522 End Date 02/17/15 at 2250 Age/Sev 64 E         |                      | *        |
| Include A.H.I.X AS. (P. 0E. PS 1:99 3) ALL INI Med Edit 03/1               | 14 0731 Unit# NM0000 | 1996     |
| Acuity                                                                     |                      | .000     |
| Interventions Sts Directions                                               | Doc Src D C/N KI     | Prt 🛓    |
| 0. *****DISEASE SPECIFIC CARE*****                                         |                      |          |
| TOTAL JOINT DAY1 AFTER SURGERY A QSHIFT                                    | 42d PS               |          |
| A PRN                                                                      |                      |          |
| Shoking Assessment follow up A ONCE                                        |                      | - ■ 🚖    |
| -AM IEST I AUMISSIUM                                                       |                      | <b>.</b> |
|                                                                            | 40 PS                |          |
| -CHIET ACCECCMENT - ADULT 1++ A ACCECCMENT - ADULT 1++                     | CD                   |          |
| -TU-PERTPHERAL LINE: INSERT, ASSESS, D/C. A., OSHTET&PRN                   |                      |          |
| -IV **CENTRAL LINES** ASSESSMENT A .OSHIFT&PRN                             | 10d CP               |          |
| →→CVL/PICC's/Port a Cath/ART Lines                                         |                      |          |
| HD cath/Swan Ganz/w/notes                                                  |                      |          |
| -IV "INSERTION SCREEN" CVC & PICC Lines A                                  | 10d CP               |          |
| -CNA/PCT CARE RECORD (ADL'S ETC) A .QSHIFT & PRN                           | CP                   |          |
| -RN CARE RECORD (ADL'S/FOLEY) A .QSHIFT & PRN                              | CP                   |          |
| -BLUUD GLUCOSE CHECKS A PER MD ORDER                                       |                      |          |

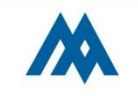

# Smoking Cessation: Counseling Intervention

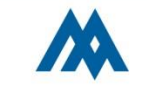

Smoking Cessation counseling must be completed in the first 3 days of admission. This intervention will activate based on the responses documented on the Nursing Admission History.

| Pro Pro | R.COCSNM (NMLCSND                                                                          | /NMD.TEST.MIS/299               | )/COCSNM) - Wrigh                          | t,Dana J                         | *** TEST ***                    |                               |                                 |                  |          |       |
|---------|--------------------------------------------------------------------------------------------|---------------------------------|--------------------------------------------|----------------------------------|---------------------------------|-------------------------------|---------------------------------|------------------|----------|-------|
| Curi    | rent Date/Time                                                                             | D.IW                            |                                            |                                  |                                 |                               | [                               | Int: A           | √ nf 67  | ,     |
| DN      | Document<br>Interv's                                                                       | <u>D</u> ocument<br><u>N</u> ow | <u>V</u> alidation<br><u>R</u> outine      | <u>P</u> atient<br><u>N</u> otes | <u>P</u> rocess<br><u>M</u> eds | <u>A</u> dd<br><u>I</u> nterv | <u>O</u> rder<br><u>D</u> etail | ≥Mo              | re       |       |
| Sm      | noking Counseling                                                                          |                                 |                                            |                                  |                                 |                               |                                 |                  |          |       |
| 037     | 16 1447 DJW                                                                                |                                 |                                            |                                  |                                 |                               | NM00000                         | 02579            | RN, TH I | RTY 🔤 |
| Сол     | Counseling and Education material reviewed and given to:*<br>Education Material Provided:* |                                 |                                            |                                  |                                 |                               |                                 |                  |          |       |
|         | Practical counseling reviewed: *                                                           |                                 |                                            |                                  |                                 |                               |                                 |                  |          |       |
|         | Pat                                                                                        | ient respons                    | e to counse                                | ling encou                       | inter:                          |                               |                                 |                  | *        |       |
|         |                                                                                            | Patient requ                    | iests nicotii                              | ne replace                       | ement?                          |                               |                                 |                  | *        |       |
|         | Provide                                                                                    | r notified o<br>Provide         | Patient a<br>of patient re<br>er notified: | already or<br>equest for         | nicotine<br>nicotine<br>*       | replace<br>replace            | ment at<br>ment the             | hoмe?  <br>rapy? | *        |       |
|         | l Patient<br>2 Family mem<br>3 Significan                                                  | ber<br>t other                  | 4 Patient ar<br>5 Patient ar               | nd family<br>nd sig. of          | :her                            |                               |                                 |                  |          |       |

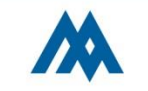

|                                                                                                 | Counseling and Education material reviewed and given to:<br>Education Material Provided:                                                                          |
|-------------------------------------------------------------------------------------------------|----------------------------------------------------------------------------------------------------|
|                                                                                                 | Practical counseling reviewed:                                                                                                    |
|                                                                                                 | Patient response to counseling encounter:                                                                                                    |
|                                                                                                 | Patient already on nightine replacement at home? * Provider notified of patient request for nightine replacement therapy? *                                       |
|                                                                                                 | Provider notified:                                                                                                    |
|                                                                                                 | 1 Patient 4 Patient and family<br>2 Family member 5 Patient and sig. Jther<br>3 Significant other                                                                 |
| 1 Smoking cessation tips<br>2 Smoking cessation<br>3 Smoking, you can quit<br>4 Smoking bazards | <ul> <li>5 Smokeless tobacco use 9 Refused</li> <li>6 Nicotine addiction</li> <li>7 Nicotine gum</li> <li>8 Nicotine patches</li> </ul>                           |
|                                                                                                 | 1 Recognize risk situations MUST EDUCATE AND CHOOSE THIS <f9> for more</f9>                                                                                       |
|                                                                                                 | 2 Developing coping skills MUST EDUCATE AND CHOOSE THIS<br>3 Basic quitting info MUST EDUCATE AND CHOOSE THIS<br>4 Advantages of quitting 6 Habit/Pattern changes |

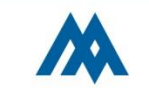

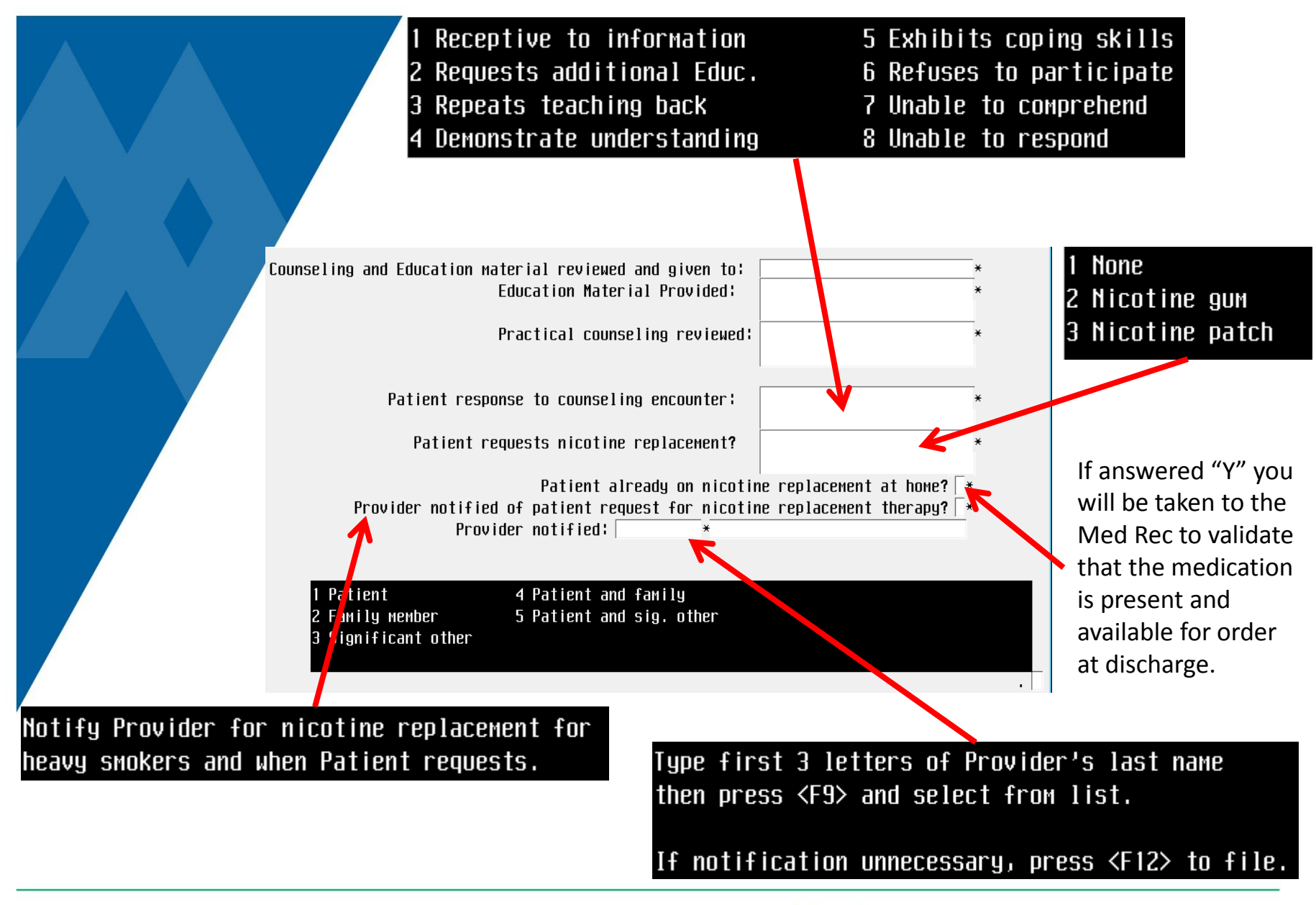

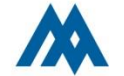

# Smoking Cessation: Discharge Requirements

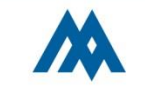

| INUR.COCSNM (NMLCSND/NMD.TEST.MIS/92/COCSNM) - Wright, Dana J *** TEST ***                                                                     |      |
|----------------------------------------------------------------------------------------------------|------|
| Process Interventions                                                                                                    |      |
| Current Date/Time DJW Int: 0/ of 64                                                                                                    | ×    |
| DN Document Document Validation Patient Process Add Order >More                                                                                | ?    |
| DISCHARGE ADD, CONSIDERATIONS                                                                                                    |      |
| 03/12_1338_D.W                                                                                                    |      |
|                                                                                                    |      |
| SMOKING CESSATION: Have you ever used tobacco products? Y*                                                                                     | _ 5  |
| Type of tobacco used in past 30 days:                                                                                                    | *    |
| Smoking ressation instructions provided and discussed with Patient at DC?                                                                      |      |
| Instructions Given:                                                                                                    | -* - |
|                                                                                                    | _  1 |
| Prescription for nicotine replacement given at discharge:                                                                                      | * 📕  |
| Patient Response to instructions given at discharge:                                                                                           | -*   |
|                                                                                                    | Ť    |
| Studies have shown that you are at increased risk of stroke or TIA                                                                             |      |
| (Transient Ischemic Attack) if you are overweight and physically inactive,                                                                     |      |
| Have uldueles of high blood pressore, each duiet high in tal and sall, swoke, or have atrial fibrillation or carotid artery stenosis. Call 911 |      |
| inmediately if you have numbness or weakness of the face, arm or leg                                                                           |      |
| especially on one side of the body, trouble speaking, vision changes, or                                                                       |      |
| loss of balance or coordination.                                                                                                    |      |
| It you have diabetes, talk with your doctor about how to limit                                                                                 |      |
| diabetes medicines as ordered to keep blood sugar at normal or near normal levels.                                                             |      |
|                                                                                                    |      |

The "DC Additional Health Considerations" screen has been updated with the new required elements for smoking cessation. This intervention MUST be completed for ALL discharges regardless of smoking history.

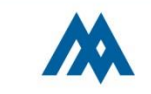

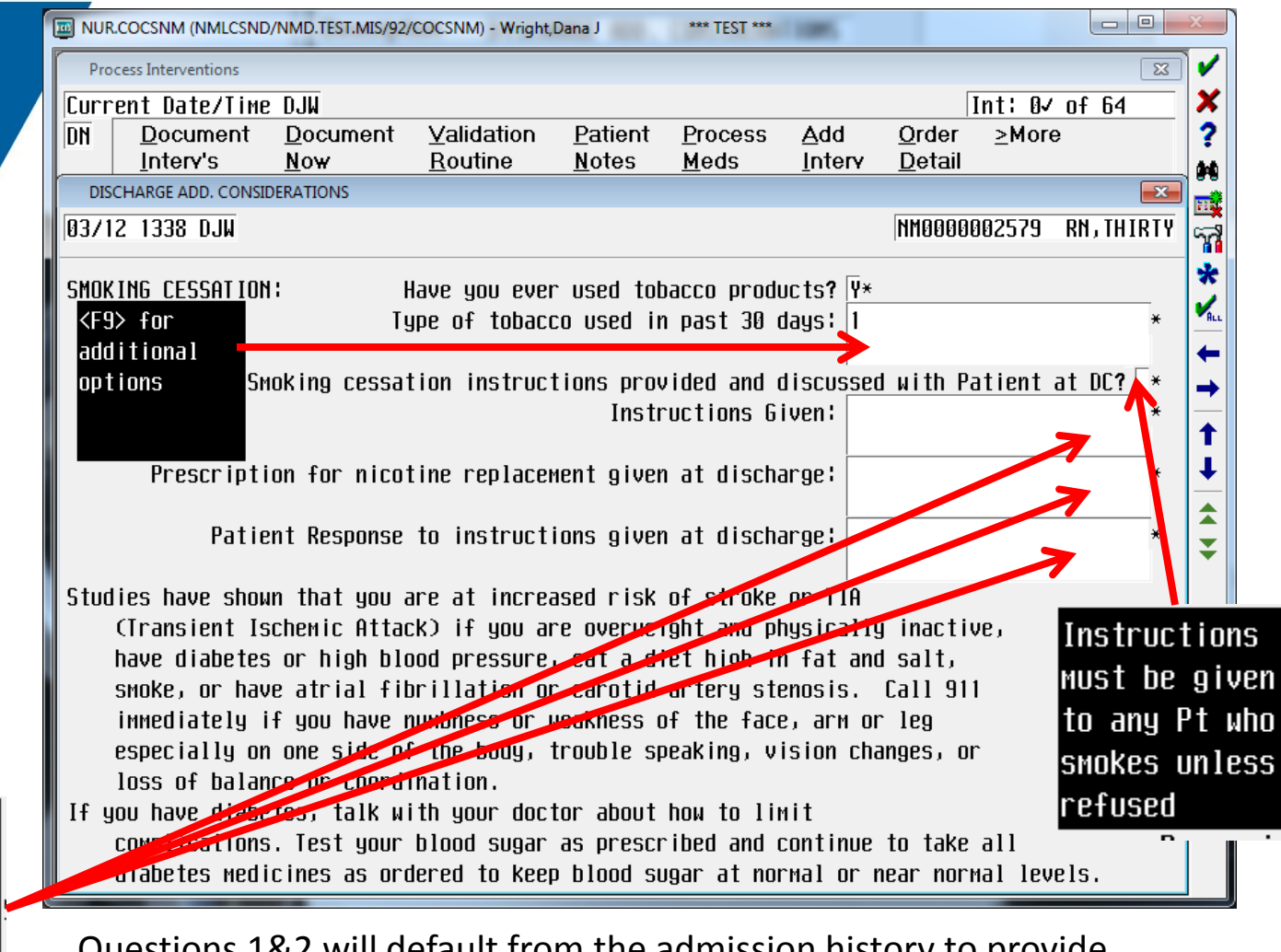

Questions 1&2 will default from the admission history to provide guidance as to whether DC instruction for smoking is required for this patient. Complete the remaining fields appropriately.

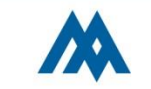

<F9≻ for options. Select all that apply

|                                                                                                    | Resp<br>can b<br>pres<br>MUS<br>www<br>web                                                    | oonses for each field<br>be accessed by<br>sing <f9>. Instructions<br/>ST include the<br/>w.smokefree.gov<br/>site address.</f9>                                                                                    | 1<br>2<br>3<br>4<br>5<br>6<br>7<br>8<br>9             | Cigarettes<br>Pipe<br>Cigars<br>Chewing Tobacco<br>Snuff<br>Smokeless Tobacco<br>E-Cigarette with nicotine<br>Hookah with nicotine<br>Other                                                                                                    |
|----------------------------------------------------------------------------------------------------|-----------------------------------------------------------------------------------------------|----------------------------------------------------------------------------------------------------|-------------------------------------------------------|----------------------------------------------------------------------------------------------------|
| SMOKING CESSATION: Have<br>Type of<br>Smoking cessation<br>Prescription for nicotine<br>Patient Response to | you ever used<br>of tobacco used<br>instructions p<br>Ir<br>replacement gi<br>instructions gi | tobacco products? ¥*<br>d in past 30 days:<br>provided and discussed with Patient at DC<br>nstructions Given:<br>iven at discharge:<br>iven at discharge:                                                           | 1<br>2<br>3<br>4<br>5<br>6<br>7<br>8<br>9<br>10<br>11 | WWW.SMOKEfree.gov<br>Smoking cessation<br>Smoking, you can quit<br>Smoking cessation Tips<br>Smokeless tobacco use<br>Nicotine addiction<br>Nicotine chewing gum<br>Nicotine patches<br>Nicotine lozenges<br>Referral to clinic/class<br>Refused |
|                                                                                                    | 1<br>2<br>3<br>4<br>5<br>6<br>7<br>8                                                          | Receptive to information<br>Requests additional Educ.<br>Repeats teaching back<br>Demonstrate understanding<br>Exhibits coping skills<br>Refuses to participate<br>Unable to comprehend<br>Review with family or SO | 1<br>2<br>3<br>4<br>5<br>6<br>7                       | Nicotine patch<br>Nicotine gum<br>Nicotine lozenges<br>Nicotine nasal spray<br>Nicotine inhaler<br>Other<br>Refused                                                                                                    |

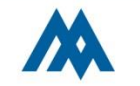